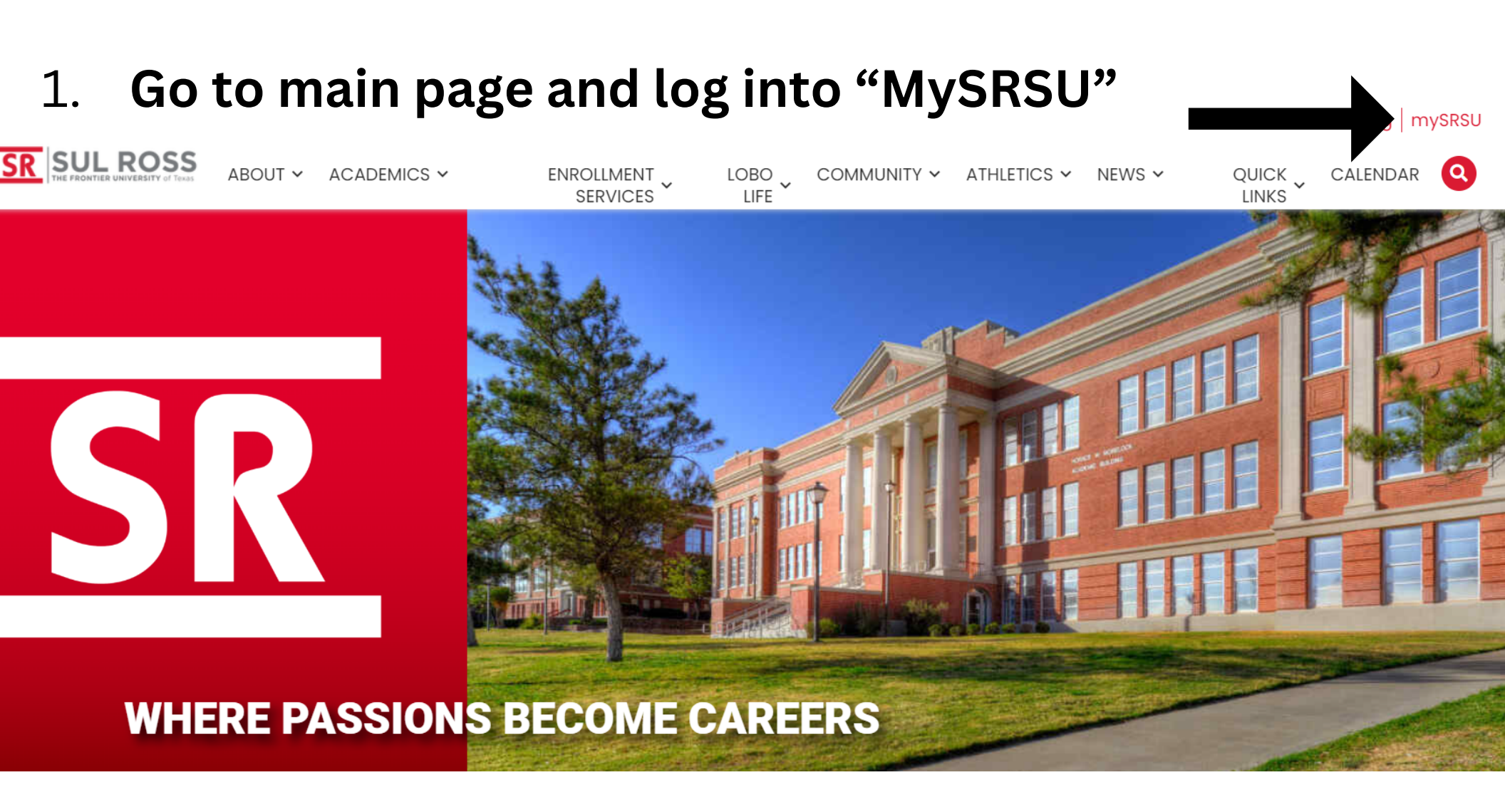

## How to Create a What-If

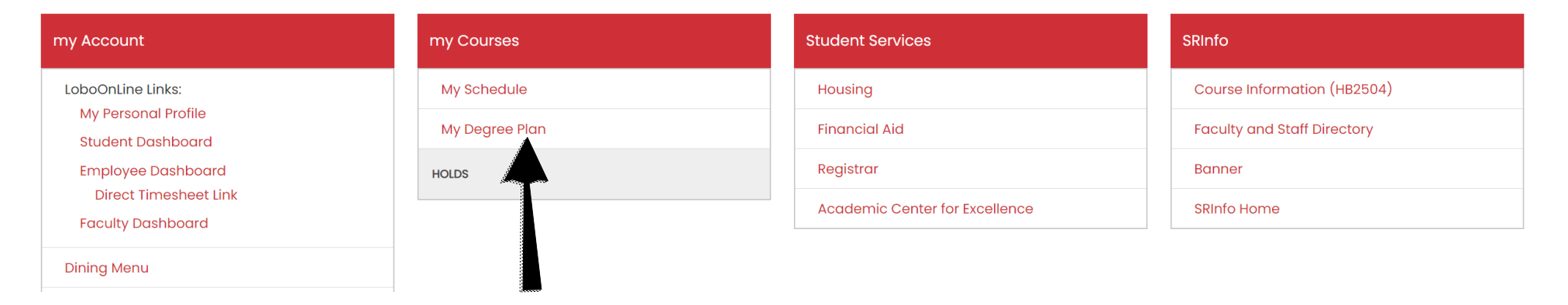

## 1.Click on My Degree Plan on MySRSU

## Sul Ross State University Worksheets

| Advanced search   Level Classification   Major Program   College Advisors   Academic Hold                                                                                                    | Student ID      |                | X                  | Degree  |
|----------------------------------------------------------------------------------------------------|-----------------|----------------|--------------------|---------|
| Level Classification Major Program   College Advisors Academic Hold     Academic What-If     Academic     What-If     Begree progress   Student View     Overall GPA     Program     Program | Advanced search | ı              |                    |         |
| College Advisors     Academic     Mhat-If <b>3. Click 'What-If''</b> Format   Student View     Degree progress   Overall GPA     In-progress classes        Preregistered classes            | Level           | Classification | Major              | Program |
| Academic What-If <b>3. Click 'What-If"</b> Format       Degree progress         Student View       Overall GPA                                                                               | College         | Advisors       | Academic Hold      |         |
| Format       Degree progress         Student View       Overall GPA    Overall GPA                                                                                                    | Academic        | What If        |                    |         |
| 0% 0% 0.000                                                                                                    |                 | Wildt-II       | 3. Click 'What-If" |         |

## 4. Change the program to What-If Analysis what is needed Preregistered classes Use current curriculum 🗸 In-progress classes $\checkmark$ Program Catalog year \* Program \* Degree \* $\sim$ $\sim$ $\sim$ Bachelor of Science BS Kinesiology & Human Perf - ALP 2021-2022 College \* $\sim$ Professional Studies Areas of study Major \* Concentration Minor $\sim$ $\sim$ $\sim$ Additional areas of study 5. Click the correct major, concentration, and/or minor Future classes Subject Number ADD 6. Click "Process" PROCESS

| Form                     | dent View                                             | Degree progress                          | overall GPA<br>0.000<br>You now have access to t                                                                                                    | he        |
|--------------------------|-------------------------------------------------------|------------------------------------------|----------------------------------------------------------------------------------------------------|-----------|
| <b>t date</b><br>e audit | 03/08/2024 1:18 PM<br>t                               |                                          | new "What-If" degree pla                                                                                                    | an.       |
| Deg                      | ree in Bachelor of Arts                               | INCOMPLETE                               |                                                                                                    |           |
| Credits                  | required: 120 Credits applied: 0 Ca                   | atalog year: 2021-2022 GP                | YA: 0.000                                                                                                    | ~         |
| Unmet                    | t conditions for this set of requirement              | s: 24 of the last 30<br>your last 30 cre | 0 hours presented for a degree must be in residence at Sul Ross State University. You have t<br>dits in residence but need to take at least 24 more.                                                             | aken 0 of |
| 0                        | 120 Minimum Total Semester Credit Hou<br>Required     | urs Still needed:                        | You currently have 0 semester credit hours (including both earned and in progress courses). You still need a minimum of 120 more semester credit hours and successful completion of all graduation requirements. |           |
| 0                        | 36 Advanced Hours                                     | Still needed:                            | You currently have 0 advanced hours, towards your degree, you still need a minimum of 36 more advanced hours.                                                                                                    |           |
| 0                        | 30 Semester Credit Hours at Sul Ross St<br>University | ate Still needed:                        | You currently have 0 in-residence semester credit hours, towards your degree, you still need a minimum of 30 more semester credit hours at Sul Ross State University.                                            |           |
| 0                        | 15 Advanced Hours at Sul Ross State<br>University     | Still needed:                            | You currently have 0 in-residence advanced hours, towards your degree, you still need a minimum of 15 more advanced hours at Sul Ross State University.                                                          |           |
| 0                        | A minimum GPA of 2.0 is required.                     | Still needed:                            | When your first term is graded, your overall GPA will be calculated. If your overall GPA below 2.0 it is important to see an advisor to make plans for raising your GPA.                                         | A falls   |

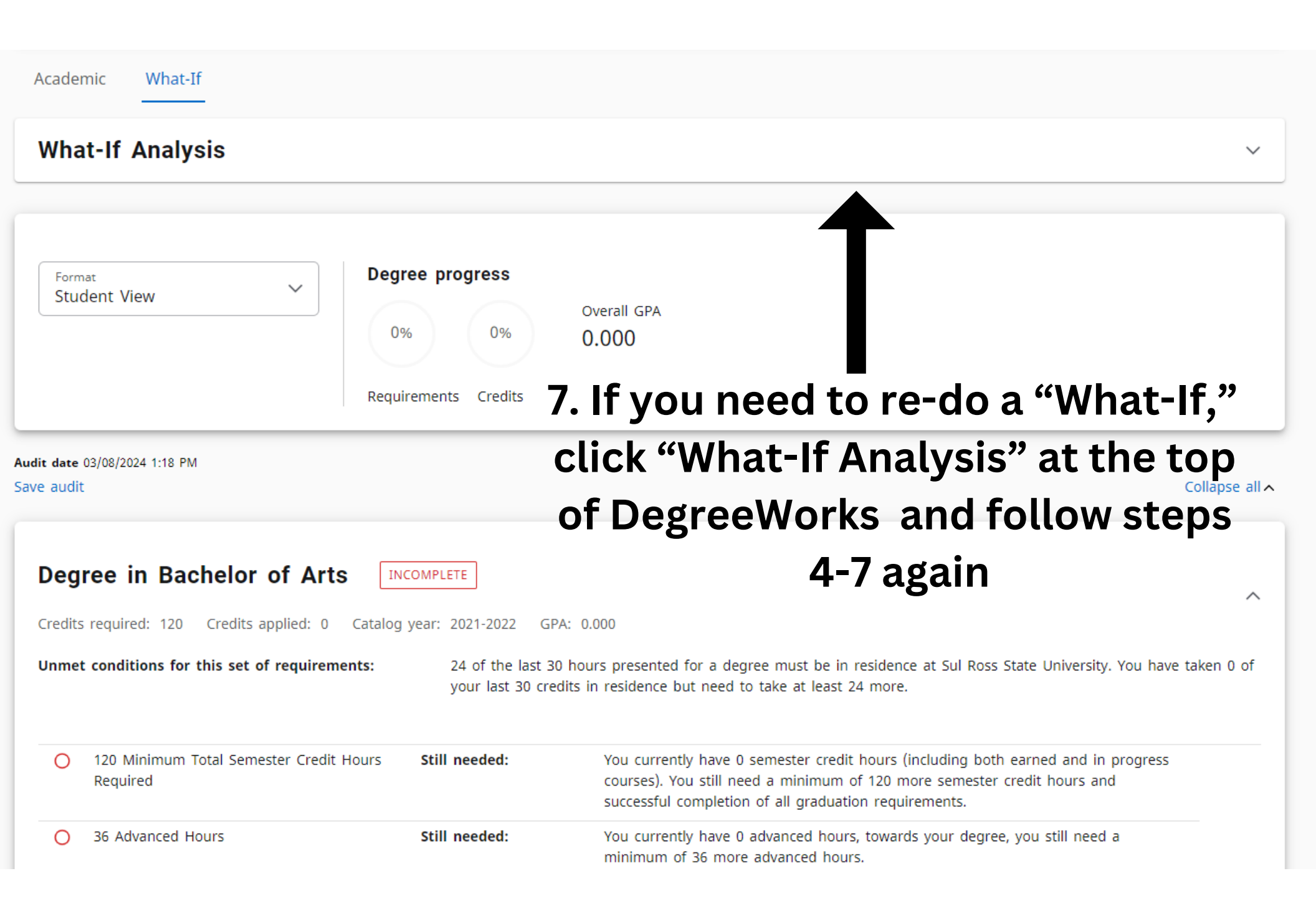